# Import ocen do dziennika ocen na Wirtualnym Kampusie

Na Wirtualnym Kampusie oceny do dziennika ocen można importować za pomocą **pliku CSV.** Plik ten musi być przygotowany w następującym formacie:

- każda linia pliku zawiera jeden rekord
- każdy rekord to seria danych oddzielonych przecinkami lub alternatywnym separatorem
- pierwszy rekord zawiera listę nazw pól określających format pozostałej części pliku
- wymagana jest nazwa pola zawierająca dane dotyczące tożsamości użytkownika np. nazwa użytkownika, adres e-mail lub numer identyfikacyjny (Numer ID)

#### Uwaga:

Plik o poprawnym formacie można uzyskać, eksportując najpierw plik z ocenami z dziennika ocen za pomocą opcji "Eksportuj". Plik ten można następnie dowolnie edytować i zapisać, jako plik CSV.

### Jak importować oceny (z pliku) do dziennika ocen?

#### W danym kursie wchodzimy do "Dziennika ocen"

| Wirtualny Kampus 🛛 🏴 Polski                     | (pl) <b>▶</b> | 🖻 Moje kursy 🕨       | W tym kursie              | Wczestnicy >                           | ۹.  | ≱► (        | Ð       | <b>▲</b> <sup>1</sup> | ۶       | Ra       | ıfał ⊧ |
|-------------------------------------------------|---------------|----------------------|---------------------------|----------------------------------------|-----|-------------|---------|-----------------------|---------|----------|--------|
| Strona główna 🧿 Kursy 🗿 Jednostki               | ozawydzi      | iałowe 💿 Biuro ds. Z | Oceny     BigBlueButtonBN | I-Grudzińska Małgorzata 💿 KURS TESTOWY |     |             |         | Ø                     | Włącz   | z tryb   | edy    |
| A NAWIGACJA                                     | ٩             |                      | Fora dyskusyjne           |                                        | 🛗 к | ALEN        | DARZ    | 2                     |         | E        | ) <    |
| 希 Strona główna                                 |               |                      | Tosty (Quizy)             | Twój postęp 🕐                          | -   |             | listo   | pada 2                | 020     |          |        |
| 🚯 Kokpit                                        |               | Dogłosz 💭            | Testy (Quizy)             |                                        | Pn. | Wt.         | Śr.     | <u>Cz.</u>            | Pi.     | So.      | N      |
| 左 Moje kursy                                    |               |                      | - Zauania                 |                                        |     |             |         |                       |         |          | 1      |
| Szkolenie przygotowujące do udz<br>zajęciach pr | ału w         | Temat 1              |                           |                                        | 2   | 3           | 4       | 5                     | 6       | 7        | 8      |
| Wprowadzenie do platformy e-<br>learningowej    |               | 🖌 Test prz           | ykładowy                  | O                                      | 9   | 10          | 11      | 12                    | 13      | 14<br>21 | 1.     |
| ₩zorcowa struktura (CA i KW)                    |               | 🚽 zadanie            | ł.                        |                                        |     |             |         |                       |         |          |        |
| rewebinarium_WK                                 |               | J gap                |                           |                                        | 23  | 24          | 25      | 26                    | 27      | 28       | 2:     |
| BHP_prac_nn                                     |               | gup                  |                           |                                        | 30  |             |         |                       |         |          |        |
| Szkolenie RODO (2017/18)                        |               | bbb                  |                           |                                        |     |             |         |                       |         |          |        |
| refdsafdas                                      |               | bbb1                 |                           |                                        | ۲   | Q Uk        | cryj wy | darzer                | ia glol | balne    |        |
| Cyzur_BZK                                       |               | Srekwer              | ncia                      |                                        | ۲   | 🗞 Uk        | aryj wy | darzer                | ia kate | egorii   |        |
| Wideokonferencja_sesja prywatni                 |               |                      |                           |                                        | ۲   | 🟦 Uk        | cryj wy | darzer                | ia kur  | su       |        |
| Wiesoi                                          |               |                      |                           |                                        | ۲   | Se Uk       | aryj wy | darzen                | ia gru  | powe     |        |
| > więcej                                        |               | Temat 2              |                           |                                        | ۲   | <b>a</b> Uk | cryj wy | darzer                | iia uży | tkowni   | ka     |
| - Kursy                                         |               |                      |                           |                                        |     |             |         |                       |         |          |        |

### **Przyklad:** Chcemy zmienić ocenę dla aktywności "zadanie" oraz wstawić ocenę w pozycji "Ocena do importu"

| Wyśv  | vietl Ko   | nfiguracja Skale       | Nazwy ocen Import E        | ksportuj     |                    |                        |                                                                                  |                                                 |
|-------|------------|------------------------|----------------------------|--------------|--------------------|------------------------|----------------------------------------------------------------------------------|-------------------------------------------------|
| Dziei | nnik ocen  | Historia oceniania     | Raport efektów kształcenia | Podgląd ocen | Pojedynczy podgląd | Oceny użytkownika      |                                                                                  |                                                 |
|       |            |                        |                            |              | Poka               | aż oceny dla wszystkic | h lub jednej osoby Użytkownik Testowy1<br>Tryb wyświetlania Widok dla użytkownik | <ul><li></li><li></li><li>a</li><li>✓</li></ul> |
| Ocen  | iany eleme | nt                     |                            | Ocena        | Zakres             | Procentowo             | Informacja zwrotna                                                               |                                                 |
|       | KURS TEST  | OWY                    |                            |              |                    |                        |                                                                                  |                                                 |
|       | 🗸 Test p   | rzykładowy             |                            | 10,00        | 0–10               | 100,00 %               |                                                                                  |                                                 |
|       | 🔍 zadan    | ie                     |                            | 2,00         | 0–10               | 20,00 %                |                                                                                  |                                                 |
|       | 🗸 gap      |                        |                            | 6,00         | 0–10               | 60,00 %                |                                                                                  |                                                 |
|       | adaie 🔍    | e _zmiania edytora HTM | L                          | 10,00        | 0–100              | 10,00 %                |                                                                                  |                                                 |
|       | k Frekw    | rencja                 |                            | -            | 0–100              | -                      |                                                                                  |                                                 |
|       | Ocena      | do importu             |                            | -            | 0–10               |                        |                                                                                  |                                                 |

#### Krok 1. Przygotowanie pliku, za pomocą którego będą zaimportowane oceny

| Eksportuj do Arkusz Excel               |                               |
|-----------------------------------------|-------------------------------|
| Wyświetl Konfiguracja Skale             | Nazwy ocen Import Eksportuj   |
|                                         |                               |
| Arkusz kalkulacyjny OpenOffice Plik t   | ekstowy Arkusz Excel Plik XML |
|                                         |                               |
| <ul> <li>Uwzględnij oceny z:</li> </ul> |                               |
|                                         |                               |
| Test przykładowy                        |                               |
| zadanie                                 |                               |
| gap                                     |                               |
| zadaie _zmiania edytora HTML            |                               |
| Frekwencja                              |                               |
| Ocena do importu                        |                               |
| W całym kursie                          |                               |
|                                         | Wybierz wszystko/żaden        |
| Opcje formatu eksportu                  |                               |
|                                         |                               |
|                                         |                               |
|                                         | Poblerz                       |
|                                         |                               |

W dzienniku ocen za pomocą opcji "*Eksportuj"* pobieramy plik eksportujemy **potrzebne kolumny** z w formacie arkusza Excel.

### Włączamy edycję i wpisujemy oceny

| 5  | - n - C    | * <b>T</b>   |                 |                    |               |                        | KURS TESTOW            | Y Oceny.xlsx [Widok chroniony  | /] - Microsof | t Excel     |          |  |
|----|------------|--------------|-----------------|--------------------|---------------|------------------------|------------------------|--------------------------------|---------------|-------------|----------|--|
| Ρ  | lik Narz   | ędzia główne | Wstawiani       | e Układ str        | ony Form      | uły Dane Recenz        | ja Widok               |                                |               |             |          |  |
| i  | Widok chro | niony Ten p  | plik pochodzi z | z lokalizacji inte | ernetowej i m | oże być niebezpieczny. | Kliknij, aby uzyskać s | zczegółowe informacje. Włącz e | dytowanie     |             |          |  |
|    | A1         | • (          | j t             | 🖩 Imię             |               |                        |                        |                                |               |             |          |  |
|    | А          | В            | С               | D                  | Е             | F                      | G                      | Н                              | I             | J           | К        |  |
| 1  | lmię       | Nazwisko     | Numer ID        | Numer alb          | Wydział       | E-mail                 | Zadanie:zadanie        | Ocena do importu (Punkty)      | Ostatnio p    | obrane z te | go kursu |  |
| 2  | Użytkowni  | Testowy1     | 999999999       | 1                  |               | test1@umcs.pl          | 2                      | -                              | 160613552     | 20          |          |  |
| 3  |            |              |                 |                    |               |                        |                        |                                |               |             |          |  |
| 4  |            |              |                 |                    |               |                        |                        |                                |               |             |          |  |
| 5  |            |              |                 |                    |               |                        |                        |                                |               |             |          |  |
| 6  |            |              |                 |                    |               |                        | ļ                      |                                |               |             |          |  |
| 7  |            |              |                 |                    |               |                        |                        |                                |               |             |          |  |
| 8  |            |              |                 |                    |               |                        |                        |                                |               |             |          |  |
| 9  |            |              |                 |                    |               |                        |                        |                                |               |             |          |  |
| 10 |            |              |                 |                    |               |                        |                        |                                |               |             |          |  |
| 11 |            |              |                 |                    |               |                        |                        |                                |               |             |          |  |

### Ocena dla aktywności "zadanie" została zmieniona, ocena w pozycji "Ocena do importu" została wstawiona:

| Plik  | Narzędzia główne W                                 | stawianie Układ strony                           | Formuły Dane Rece                              | nzja Widok                           |         |                                         |                                                           |                                                                                                    | ۵                                                     |
|-------|----------------------------------------------------|--------------------------------------------------|------------------------------------------------|--------------------------------------|---------|-----------------------------------------|-----------------------------------------------------------|----------------------------------------------------------------------------------------------------|-------------------------------------------------------|
| Wklej | & Wytnij Calibr<br>a Kopiuj ≁<br>Ø Malarz formatów | - 11 - A* .<br>( U -   ⊞ -   <u>3</u> - <u>A</u> | A <sup>*</sup> = = <b>=</b> ≫··<br>• ≡ ≡ ≡ ⊯ ⊯ | Ggólne<br>III Scal i wyśrodkuj ∽ % • |         | Formatuj<br>ko tabele - Dane wyjści Kor | bre Neutralne Zie C<br>mórka pol Komórka zaz Obliczenia 7 | ane wejści<br>ekst objaśni v Wstaw Usuń Format 2 Wychyść v 2 Wychyść v 2 Wychyść w 2 Wychyść v 2 Wychyść w 2 Wychyść w | nie * 💓 👘<br>Sortuj i Znajdž i<br>filtruj * zaznacz * |
| S     | thowek G                                           | Czcionka                                         | G Wyrówni                                      | anie 🙃 Liczba                        | 6       |                                         | Style                                                     | Komórki Ed                                                                                                    | ytowanie                                              |
|       | А                                                  | В                                                | С                                              | D                                    | E       | F                                       | G                                                         | Н                                                                                                    | I                                                     |
| 1     | Imię                                               | Nazwisko                                         | Numer ID                                       | Numer albumu                         | Wydział | E-mail                                  | Zadanie:zadanie (Punkty)                                  | Ocena do importu (Punkty)                                                                                                    | Ostatnio pobrane z tego k                             |
| 2     | Użytkownik                                         | Testowy1                                         | 9999999991                                     |                                      |         | test1@umcs.pl                           | 5                                                         | 7                                                                                                    | 1606135520                                            |
| 3     |                                                    |                                                  |                                                |                                      |         |                                         |                                                           |                                                                                                    |                                                       |
| 4     |                                                    |                                                  |                                                |                                      |         |                                         |                                                           |                                                                                                    |                                                       |
| 5     |                                                    |                                                  |                                                |                                      |         |                                         |                                                           |                                                                                                    |                                                       |
|       |                                                    |                                                  |                                                |                                      |         |                                         |                                                           |                                                                                                    |                                                       |

#### Zapisanie dokumentu: wymagany format CSV (rozdzielony przecinkami)

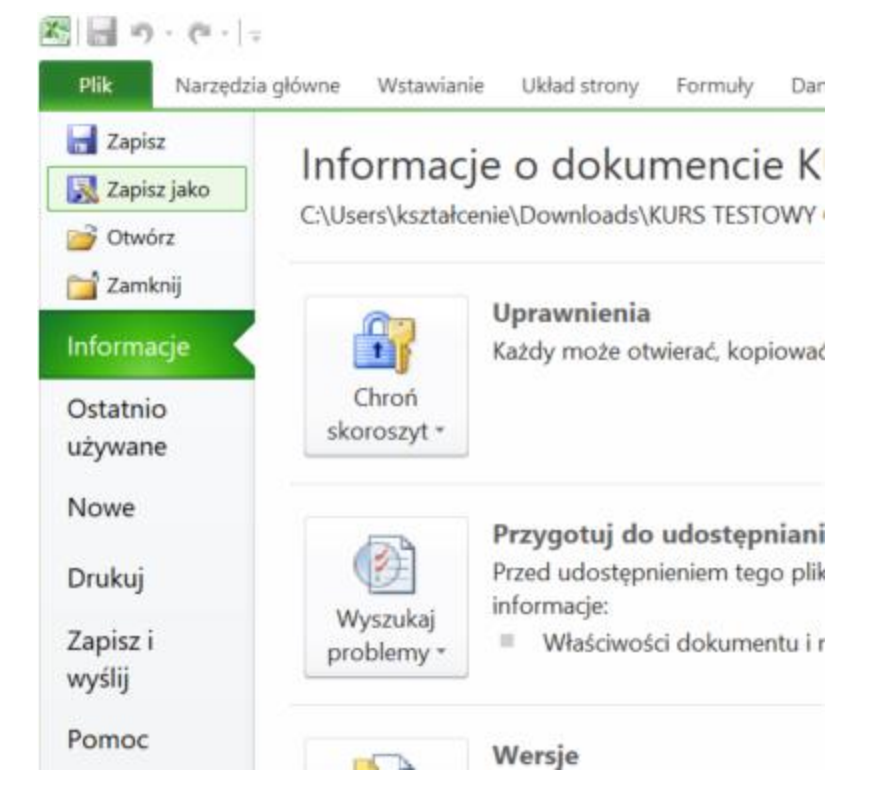

| 🔏 Zapisywanie jako                                                                |                                                                                                    | ×      |
|-----------------------------------------------------------------------------------|----------------------------------------------------------------------------------------------------|--------|
| > • + <b>-</b>                                                                    | > Ten komputer > Pulpit > V V Przeszukaj:                                                                                                    | Pulpit |
| Organizuj • N                                                                     | lowy folder                                                                                                    | s • 🤨  |
| <ul> <li>Dokumenty</li> <li>Muzyka</li> <li>Obiekty 3D</li> <li>Obrazy</li> </ul> | CSV                                                                                                    | î      |
| Pobrane                                                                           | 4.4.9.                                                                                                    |        |
| Pulpit                                                                            | historia sztuki                                                                                                    |        |
| Wideo                                                                             |                                                                                                    |        |
| Windows (C:                                                                       | katalog_testowy                                                                                                    |        |
| <ul> <li>Recovery initial</li> </ul>                                              |                                                                                                    |        |
| Nazwa pliku                                                                       |                                                                                                    |        |
| <ul> <li>Ukryj foldery</li> <li>Ukryj foldery</li> </ul>                          | Skoroszy (programu Excel 97–2003 (*.xls)<br>Skoroszyt programu Excel 97–2003 (*.xls)<br>Dane XML (*.xml)<br>Jednoplikowa strona sieci Web (*.mht;*.mhtml)<br>Strona sieci Web (*.htm;*.html)<br>Szablon programu Excel (*.xltx)<br>Szablon programu Excel 2 obsługą makr (*.xltm)<br>Szablon programu Excel 97–2003 (*.xlt) |        |
| 10                                                                                | Tekst (rozdzielany znakami tabulacji) (*.txt)                                                                                                    |        |
| 11                                                                                | Arkusz kalkulacyjny XML 2003 (*.xml)                                                                                                    |        |
| 12                                                                                | Skoroszyt Microsoft Excel 5.0/95 (*.xls)<br>CSV (rozdzielany przecinkami) (*.csv)                                                                                                    |        |
| 10                                                                                | Tekst z formatowaniem (rozdzielany spacjami) (*.prn)                                                                                                    |        |
| 13                                                                                | Tekst (MS-DOS) (*.txt)                                                                                                    |        |
| 14                                                                                | CSV (Macintosh) (*.csv)<br>CSV (MS-DOS) (*.csv)                                                                                                    |        |
| 15                                                                                | DIF (Format wymiany danych) (*.dif)<br>SYLK (Łącze symboliczne) (*.slk)                                                                                                    |        |
| 16                                                                                | Dodatek programu Excel (*.xlam)<br>Dodatek programu Excel 97–2003 (*.xla)                                                                                                    |        |
| 17                                                                                | Plik PDF (*.pdf)<br>Dokument XPS (*.xps)<br>Arkusz kalkulacyjny OpenDocument (*.ods)                                                                                                    |        |
|                                                                                   | and a managing openbounder ( lous)                                                                                                    |        |

#### Nazwa

Data mod

### Image: Second state of the second state of the second s

Karta realizacii zaieć NZZI -podvplomowe-21-20... 18.11.2020

#### Zmiana standardu kodowania pliku: (UTF-8)

ılpit

| Nazwa          | D                                               | v<br>Data modvfikacii | Тур | 1                | Rozmiar             |
|----------------|-------------------------------------------------|-----------------------|-----|------------------|---------------------|
| KURS TEST      | Otwórz                                          |                       |     | w formacie warto | 1 KB                |
| A Karta realiz | Drukuj                                          |                       |     | be Acrobat Docu  | 195 KB              |
| 🖷 Karta realiz | S Udostępnij przez Skype'a                      |                       |     | ument programu   | 20 KB               |
| drdr.html      | 🥶 Open with Geany                               |                       |     | ox HTML Docum    | 2 KB                |
| 🛃 Eliza1.py    | <ul> <li>Przenieś do usługi OneDrive</li> </ul> |                       |     | on File          | 2 KB                |
| Eliza1.py.t    | 7-Zip                                           |                       | >   | ument tekstowy   | 2 KB                |
| 🛃 Eliza.py     | CRC SHA                                         |                       | >   | on File          | 2 KB                |
| odpowied       | Edit with Notepad++                             |                       |     | ument tekstowy   | 1 KB                |
| 📄 Notatka_ze   | Skanuj przy użyciu programu Windo               | ws Defender           |     | ument tekstowy   | <b>4</b> KB         |
| \land document | 🖒 Udostępnij                                    |                       |     | be Acrobat Docu  | 60 KB               |
| 🔊 Zoom         | Otwórz za pomocą                                |                       | >   | LibreOffice      |                     |
| 👌 Inzynieria_  | Udziel dostępu do                               |                       | >   | 🖄 Microsoft Exce | 1                   |
| Discoverin     | Przywróć poprzednie wersje                      |                       |     | 🤍 Notatnik       |                     |
| Discoverin     |                                                 |                       | >   | 🔒 Wyszukaj w sk  | lepie Microsoft Sto |
| Discoverin     |                                                 |                       |     | Wybierz inną a   | plikację            |
| 21da7b3c       | Wytnii                                          |                       |     | - •              |                     |

#### KURS TESTOWY Oceny.csv — Notatnik

Plik Edycja Format Widok Pomoc

| Nowy                         | Ctrl+N       |
|------------------------------|--------------|
| Nowe okno                    | Ctrl+Shift+N |
| Otwórz                       | Ctrl+O       |
| Zapisz                       | Ctrl+S       |
| Zapisz jako                  | Ctrl+Shift+S |
| Ustawienia strony.<br>Drukuj | <br>Ctrl+P   |
| Zakończ                      |              |

## r ID;Numer albumu;Wydzi 1;999999991;;;test1@umc

KURS TESTOWY Oceny.csv — Notatnik

Plik Edycja Format Widok Pomoc

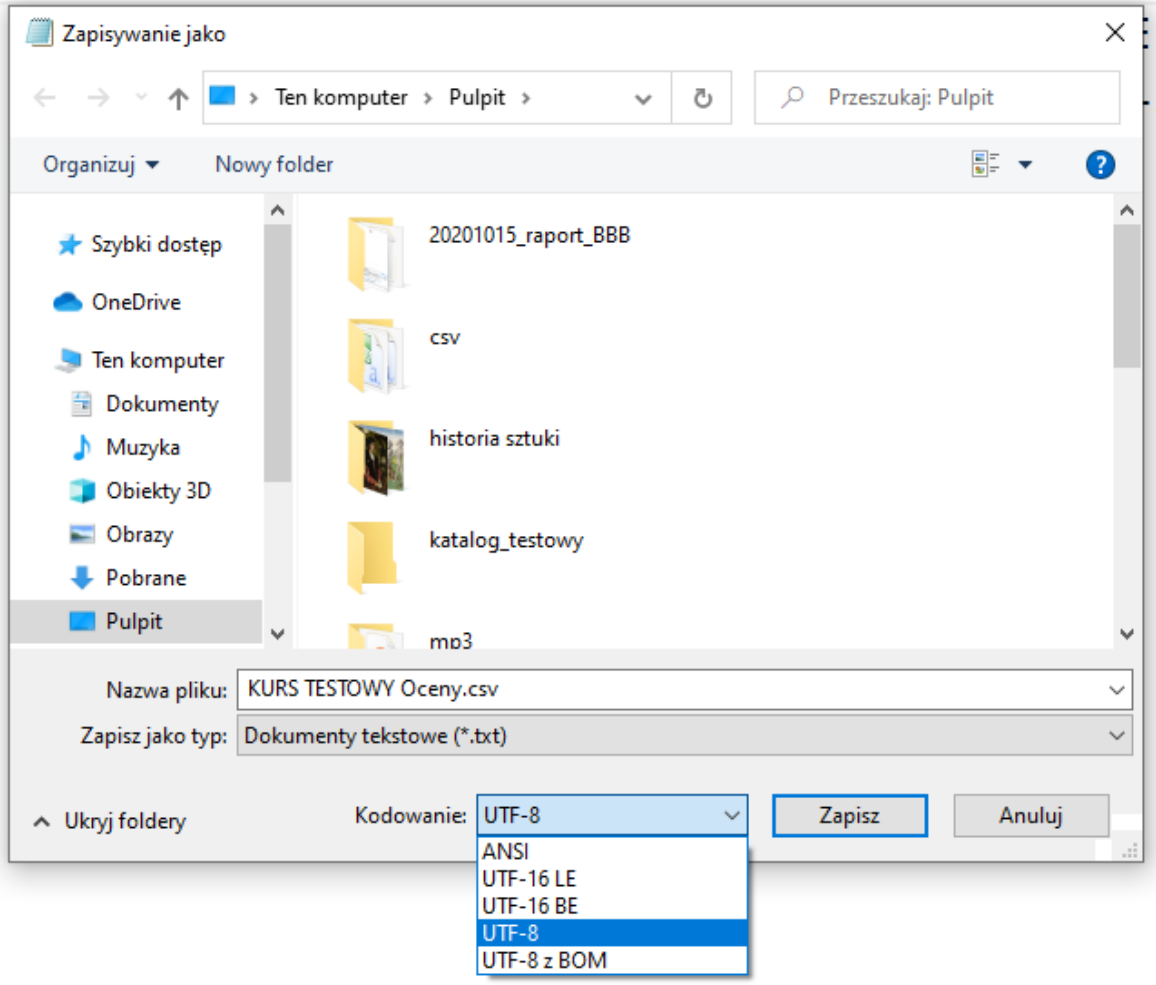

#### Krok 2. Zaimportowanie pliku (z ocenami) do dziennika ocen

| Importuj CSV 💿                       |                                                             |
|--------------------------------------|-------------------------------------------------------------|
| Wyświetl Konfiguracja Skale          | Nazwy ocen Import Eksportuj                                 |
| plik CSV Wklej z arkusza kalkulacyjn | ego Plik XML                                                |
| – Importuj plik                      |                                                             |
| Plik 🚺                               | Wybierz plik                                                |
|                                      | KURS TESTOWY Oceny.csv                                      |
|                                      |                                                             |
|                                      | Akceptowane typy plików:                                    |
|                                      | Plik tekstowy .txt<br>Wartości rozdzielone przecinkami .csv |
| Kodowanie 🕐                          | UTF-8 V                                                     |
| Separator 🕐                          | ○ Tabulator ○ Przecinek ○ dwukropek ⑧ średnik               |
| Słowne skale ocen 🕐                  | Nie V                                                       |
| Podgląd wierszy 🕐                    | 10 🗸                                                        |
| Wymuś import                         |                                                             |
|                                      | Prześlij oceny                                              |

| lmiê                        | Nazwisko    | Numer ID      | Numer<br>albumu | Wydzia³ | E-mail        | Zadanie:zadanie<br>(Punkty) | Ocena do<br>importu (Punkty) | Ostatnio pobrane :<br>tego kursu |
|-----------------------------|-------------|---------------|-----------------|---------|---------------|-----------------------------|------------------------------|----------------------------------|
| U¿ytkownik                  | Testowy1    | 999999991     |                 |         | test1@umcs.pl | 5                           | 7                            | 1606135520                       |
| <ul> <li>Identyf</li> </ul> | ikuj użyt   | kownikóv      | v przez         |         |               |                             |                              | 🔻 Zwiń wszys                     |
|                             | ļ           | Mapujz 🕐      | Numer ID        |         | ~             |                             |                              | •                                |
|                             | м           | apuj do       | Numer ID        |         | •             |                             |                              | •                                |
| <ul> <li>Mapow</li> </ul>   | /ania po    | zycji ocer    | ו (?)           |         |               |                             |                              |                                  |
|                             |             | lmié          | Ignoruj         |         |               |                             | ~                            |                                  |
|                             |             | Nazwisko      | Ignoruj         |         |               |                             | ~                            |                                  |
|                             |             | Numer ID      | Ignoruj         |         |               |                             | ~                            |                                  |
|                             | N           | umer albumu   | Ignoruj         |         |               |                             | ~                            |                                  |
|                             |             | Wydzia        | 3 Ignoruj       |         |               |                             | ~                            |                                  |
|                             |             | E-mai         | Ignoruj         |         |               |                             | ~                            |                                  |
| Z                           | adanie:zad  | anie (Punkty) | Zadanie:z       | adanie  |               |                             | ✓                            |                                  |
| Oc                          | ena do imp  | ortu (Punkty) | Ocena do        | importu |               |                             | <b>_</b>                     |                                  |
| Ostatr                      | nio pobrane | z tego kursu  | Ignoruj         |         |               |                             | ~                            |                                  |

Podgląd importu

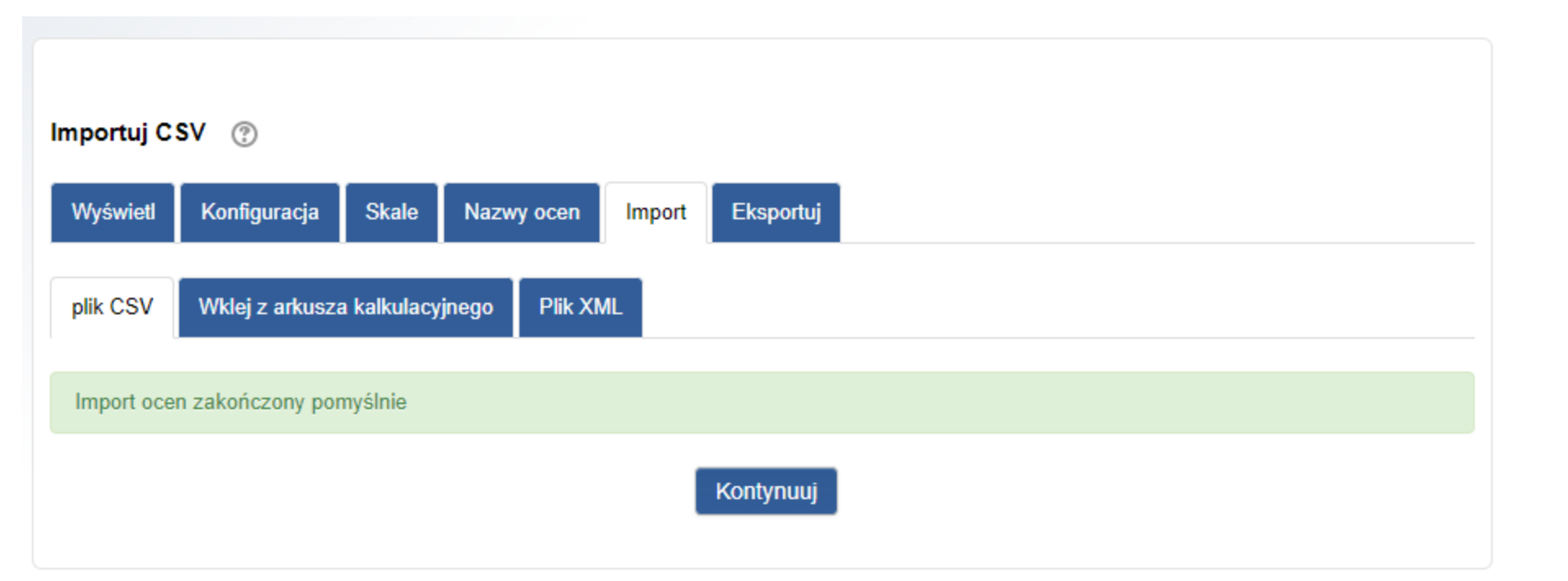

#### Dziennik ocen: zaimportowane oceny dla dwóch aktywności

#### Dziennik ocen Nazwy ocen Eksportuj Wyświetl Skale Konfiguracja Import Dziennik ocen Historia oceniania Raport wyników Podgląd ocen Pojedynczy podgląd Oceny użytkownika Wszyscy uczestnicy:1/1 A A B C Ć D E E F G H I J K L Ł M N Ń O Ó P Q R S Ś T U V W X Y Z Ź Ż Imie Nszvs A A B C Ć D E E F G H I J K L Ł M N Ń O Ó P Q R S Ś T U V W X Y Z Ź Ż Nazwisko Nszvs. KURS TESTOWY -Imię / Nazwisko A Numer ID E-mail Wydział Numer albumu Test przykładowy 🛊 🌶 zadanie 🛊 🌶 gap 🛊 🌶 zadale \_zmiania edytora HTML 🛊 🌶 Frekwencja 🛊 🌶 Ocena do importu 🛊 🌶 W całym Użytkownik Testowy1 m / 999999991 test1@umcs.pl 10.00 5.00 6.00 3,00 7.00 Ogólna średnia 10.00 5,00 6.00 3.00 0.00 7,00

#### Uwaga!

Jeżeli oceny zawierają dodatkowe informacje zwrotne (odpowiedzi), to w przypadku importu ocen bez uwzględniania kolumny z informacjami zwrotnymi, informacje zwrotne zostaną wykasowane (nadpisane jako puste).